# Monkey Clicks Project

Android Application Template (Tree)

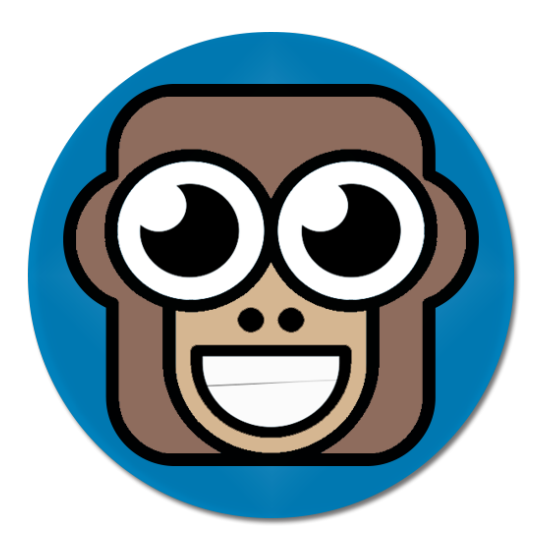

| About                | . 2 |
|----------------------|-----|
| Application features | . 2 |
| How To               | . 3 |
| Advanced             | . 3 |
| Credits              | . 3 |
| Important Notes      | .4  |

# About

This manual for the open source mobile project **Monkey Clicks** that aim to make it fast and easy to create mobile apps without writing code! Sure for coders they have the option to custom the code.

Monkey Clicks is based on three applications:

- **Tree**: Tree version is content application that read information from offline database.
- **Parse**: Parse version read information from online APIs.
- **Piczo**: Piczo version is for photo gallery apps.

All the three projects support ads and social share features.

This manual describe the **Tree** android application V1 from Monkey Clicks projects

# **Application features**

- Handle multiple screens and orientations.
- Read data from database.
- Add items to favorite.
- Support Google admonb ads.
- Share on social media.

This manual describe the **Tree** android application V1 from Monkey Clicks projects

#### How To

Three easy steps to create your android:

- 1. **Import** the project into Eclipse
- 2. Rename
  - a. Rename the application name from res > values > strings.xml
  - b. Rename the package name from AndroidManifest.xml
- 3. **Fill** the data into the database file data.sqlite inside res folder using any preferred SQLite browser application

## For detailed and beginners tutorial click her

*If the tutorial link does not work go to:* <u>http://codk.tumblr.com/post/83727645411/android-template</u>

## Advanced

- Ads: The application support ads from Admob, create ads units in Admob then set <u>banner\_id</u> and <u>interstitial\_Id</u> fields in res > values > config.xml
- Right to left: The application support right to left languages, to make the application right to left go to res > values > config.xml and set is\_right\_to\_left = true

# Credits

#### Author:

• Ahmad Barqawi

#### **Contributions:**

• Add your name her by contributing to Monkey Clicks project

Currently just Tree version created, call for contributors to continue the other parts from the project and implement more platforms, please contact me at: <u>Barqawi.88@outlook.com</u> with Monkey Clicks in the title.

#### **Important Notes**

You have all the code with option to custom any part with no condition on usage **but** keep referral to the project **Monkey Clicks** anywhere in the app e.g. setting page and if you want to publish source code you have to publish it just in the original repository inside: github.com/Barqawiz